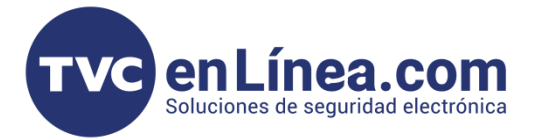

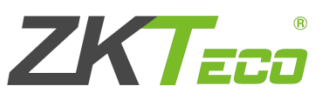

## Panel C2260B y expansores DM10 con el software BioAccess

Los paneles C2260B son equipo de control de acceso cuales cuentan con 2 relevadores para cualquier control de acceso (chapa magnética, contrachapa eléctrica, barreras vehiculares, torniquetes, entre otros) y con los expansores DM10 se puede controlar un relevador extra.

Soportando el panel hasta 8 expansores dándonos un total de 10 <u>relevadores</u> para control de acceso.

Estos equipos funcionan con el software **BioAccess** y **BioSecurity**.

En este **manual** mostraremos como agregar el panel al software **BioAccess** y dar de alta los expansores.

Como primer paso ingresamos al software.

<u>Recordando</u> que el usuario default es admin con la contraseña admin.

| TZK Bio A                                                                                                    | Access-MTD                             |
|----------------------------------------------------------------------------------------------------|----------------------------------------|
| Body Temperature & Mask Detection<br>Product Series                                                                                                    | Login de Usuario                       |
|                                                                                                    | winn:<br>                              |
| Radio Reference of Control Control Con |                                        |
| Coopyright © 2021 27(TECO C                                                                                                    | (##################################### |

Una vez dentro del software nos iríamos al modulo de acceso y al menú de dispositivos

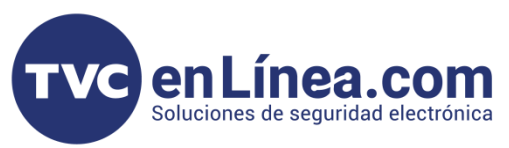

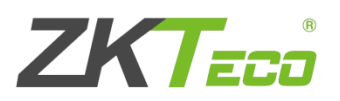

| ZKT                       |                                       | (i) (ii)                                  |                                             |                              |                                     |             |   |
|---------------------------|---------------------------------------|-------------------------------------------|---------------------------------------------|------------------------------|-------------------------------------|-------------|---|
| 0                         | Nombra da Distanti                    | Número de Serie                           | Dirección IR                                | Máry O 🛞                     |                                     |             |   |
|                           | Consulta Actual Ninguno               | Numero de Sene                            | Direction iP                                | Mas+ 🔍 🐼                     |                                     |             |   |
|                           | 🕞 Refrescar 🔮 Nuevo 👚 Borrar 🏼        | Exportar 🔍 Buscar Dispositivo 🚊           | Control de Dispositivo 👻 🛞 Configurar       | * 🔘 Datos del Dispositivo    | 👳 👲 Comunicación 👻                  |             |   |
| Dispositivos              | Nombre de Dispositivo Número de Serie | Nombre de Comunicación Co<br>Área         | nexión a Red Dirección IP Parámet<br>RS485  | os Estado Modelo             | Dispositivo Firmware<br>de Registro | Operaciones |   |
| Puertas                   |                                       |                                           |                                             |                              |                                     |             |   |
| Lectores                  |                                       |                                           |                                             |                              |                                     |             |   |
| Entradas Auxiliares       |                                       |                                           |                                             |                              |                                     |             |   |
| Salidas Auxiliares        |                                       |                                           |                                             |                              |                                     |             |   |
| Tipo de Evento            |                                       |                                           |                                             |                              |                                     |             |   |
| Horario de Verano         |                                       |                                           |                                             |                              |                                     |             |   |
| Monitoreo de Dispositivos |                                       |                                           |                                             |                              |                                     |             |   |
| Monitoreo de Alarmas      |                                       |                                           |                                             |                              |                                     |             |   |
| Mapa Virtual              |                                       |                                           |                                             |                              |                                     |             |   |
| · ·                       |                                       |                                           |                                             |                              |                                     |             |   |
|                           |                                       |                                           |                                             |                              |                                     |             |   |
|                           |                                       |                                           |                                             |                              |                                     |             |   |
|                           |                                       |                                           |                                             |                              |                                     |             |   |
|                           |                                       |                                           |                                             |                              |                                     |             |   |
| Dentro de es              | te apartado, d                        | amos en el                                | botón de " <b>Bı</b>                        | uscar disp                   | o <b>sitivo</b> ", al l             | hacer esto  | 1 |
| aparecerá otr             | a ventana, en l                       | a cual iqual (                            | daremos en e                                | el botón a                   | zul "Buscar"                        |             |   |
| aparooora ou              | a vontana, on i                       | a caal igaal i                            |                                             |                              |                                     |             |   |
|                           |                                       |                                           |                                             |                              |                                     |             |   |
|                           |                                       |                                           |                                             |                              |                                     |             |   |
|                           |                                       |                                           |                                             |                              |                                     |             |   |
|                           |                                       |                                           |                                             |                              |                                     |             |   |
| ZKT                       |                                       |                                           |                                             |                              |                                     |             |   |
|                           |                                       |                                           |                                             |                              |                                     |             |   |
| <b>e</b>                  | Nombre de Dispositivo                 | Número de Serie                           | Dirección IP                                | Más v Q (                    | 8)                                  |             |   |
|                           | 🕞 Refrescar 📑 Nuevo 🕋 Borrar [        | 🕈 Exportar 🔍 Buscar Dispositivo           | 🖞 Control de Dispositivo 👻 🔞 Configur       | ar 👻 📿 Datos del Dispositivo | - D Comunicación -                  |             |   |
| Dispositivos              | Nombre de Dispositivo Número de Serie | Nombre de Comunicación (                  | Conexión a Red Dirección IP Parán<br>RS48   | etros Estado Modelo          | Dispositivo Firmware<br>de Registro | Operaciones |   |
| Junta de E/S              |                                       |                                           |                                             |                              | _                                   |             |   |
|                           |                                       |                                           |                                             |                              |                                     |             |   |
| Entradas Auxiliares       |                                       |                                           |                                             |                              |                                     |             |   |
| Colidae Auguliaree        |                                       |                                           |                                             |                              |                                     |             |   |
|                           |                                       |                                           |                                             |                              |                                     |             |   |
|                           |                                       | Bu                                        | scar Dispositivo                            |                              |                                     |             |   |
|                           | Buscar No encontró dispo              | sitivos? Descarque la herramienta de búsq | ueda local.                                 |                              |                                     |             |   |
|                           | Progress total                        |                                           |                                             |                              |                                     |             |   |
|                           | Dirección IP                          | Tipo Númer                                | o de Serie                                  |                              |                                     |             |   |
|                           | Dirección IP Dirección MAC            | Máscara de Puerta de Enlace I             | lúmero de Serie Tipo Configur               | ar Servidor Operaciones      |                                     |             |   |
|                           |                                       | Sanca                                     |                                             |                              |                                     |             |   |
|                           |                                       |                                           |                                             |                              |                                     |             |   |
|                           |                                       |                                           |                                             |                              |                                     |             |   |
|                           |                                       |                                           |                                             |                              |                                     |             |   |
|                           |                                       |                                           |                                             |                              |                                     |             |   |
|                           |                                       |                                           |                                             |                              |                                     |             |   |
|                           |                                       |                                           |                                             |                              |                                     |             |   |
|                           | A El querto de comunicación del sist  | ama actual es 2022, per favor aconómica - | e que el dispositivo está configurada acces | tamente                      |                                     |             |   |
|                           | Li puerto de comunicación del sist    | and octuar os occo, por ravor asegürese o | Correr                                      | narrod IIC.                  |                                     |             |   |
|                           |                                       |                                           | ocital                                      |                              |                                     |             |   |
|                           |                                       |                                           |                                             |                              |                                     |             |   |

Al finalizar la búsqueda el software nos mostrara los dispositivos de control de acceso que estén dentro de la misma red que el equipo de cómputo, en este caso nos muestra el panel **C2260B**. (Con la IP Default 192.168.1.201)

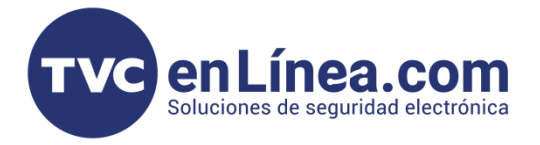

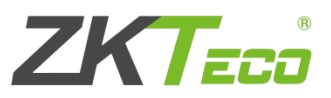

En esta misma ventana nos da dos opciones de operación con respecto al panel.

Agregar: Que es para añadir el panel al software

Modificar IP: como indica el nombre, nos sirve para modificar la IP del panel.

|                |                                                                               |                      |                        | Buscar Dispositivo     |                 |                          |                      |  |  |
|----------------|-------------------------------------------------------------------------------|----------------------|------------------------|------------------------|-----------------|--------------------------|----------------------|--|--|
| Buscar         | Buscar ¿No encontró dispositivos? Descargue la herramienta de búsgueda local. |                      |                        |                        |                 |                          |                      |  |  |
| Progreso total |                                                                               | 100%                 |                        | Disp                   | ositivos encon  | trados:1                 |                      |  |  |
| Dirección IP   |                                                                               | Тіро                 | Nú                     | mero de Serie          |                 | $\bigotimes$             |                      |  |  |
| Dirección IP   | Dirección MAC                                                                 | Máscara de<br>Subred | Puerta de Enlace       | Número de Serie        | Тіро            | Configurar Servidor      | Operaciones          |  |  |
| 192.168.1.201  | 00:17:61:12:7D:3F                                                             | 255.255.255.0        | 192.168.1.254          | CMOU210260086          | C2-260 Packa    | http://192.168.1.55:8088 | Agregar Modificar IP |  |  |
|                |                                                                               |                      |                        |                        |                 |                          | $\sim$               |  |  |
|                |                                                                               |                      |                        |                        |                 |                          |                      |  |  |
|                |                                                                               |                      |                        |                        |                 |                          |                      |  |  |
|                |                                                                               |                      |                        |                        |                 |                          |                      |  |  |
|                |                                                                               |                      |                        |                        |                 |                          |                      |  |  |
|                |                                                                               |                      |                        |                        |                 |                          |                      |  |  |
|                |                                                                               |                      |                        |                        |                 |                          |                      |  |  |
| A El puerto d  | le comunicación del si                                                        | stema actual es 80   | )88, por favor asegúre | se de que el dispositi | vo está configu | irado correctamente.     |                      |  |  |
|                |                                                                               |                      |                        | Cerrar                 |                 |                          |                      |  |  |
|                |                                                                               |                      |                        |                        |                 |                          |                      |  |  |

En caso que nuestro panel este fuera de <u>rango de IP</u> de la que trabaja la <u>RED</u> donde se encuentra conectado, debemos cambiar esa IP usando la opción de "**Modificar IP**" dando clic allí.

Se abrirá otra ventana en la cual pondremos la nueva configuración de IP de nuestro panel.

| Direction IP Original      | 192.168.1.201        |  |
|----------------------------|----------------------|--|
| Nueva Dirección IP*        | 192 - 168 - 10 - 201 |  |
| Máscara de Subred*         | 255 · 255 · 255 · 0  |  |
| Puerta de Enlace*          | 192 · 168 · 10 · 254 |  |
| Contraseña de Comunicación |                      |  |
|                            |                      |  |

Una vez configurada la nueva IP damos en "OK", esperamos unos minutos al que el panel reinicie y de nueva cuenta damos en el botón de buscar, ahora aparecerá nuestro panel con la <u>nueva dirección IP</u> configurada.

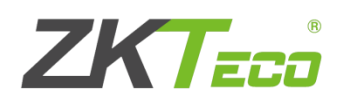

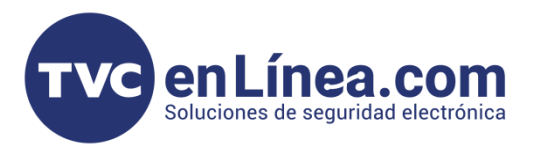

| Buscar Dispositivo |                         |                      |                         |                        |                 |                          |                      |  |
|--------------------|-------------------------|----------------------|-------------------------|------------------------|-----------------|--------------------------|----------------------|--|
| Buscar             | ¿No encontró disp       | ositivos? Descarg    | ue la herramienta de b  | úsqueda local.         |                 |                          |                      |  |
| Progreso total     |                         | 100%                 |                         | Disp                   | ositivos encont | trados:1                 |                      |  |
| Dirección IP       |                         | Тіро                 | Núr                     | mero de Serie          |                 | $\bigotimes$             |                      |  |
| Dirección IP       | Dirección MAC           | Máscara de<br>Subred | Puerta de Enlace        | Número de Serie        | Тіро            | Configurar Servidor      | Operaciones          |  |
| 192.168.1.201      | 00:17:61:12:7D:3F       | 255.255.255.0        | 192.168.1.254           | CMOU210260086          | C2-260 Packa    | http://192.168.1.55:8088 | Agregar Modificar IP |  |
|                    |                         |                      |                         |                        |                 |                          |                      |  |
| A El puerto o      | le comunicación del sis | stema actual es 80   | 188, por favor asegúre: | se de que el dispositi | vo esta configu | irado correctamente.     |                      |  |
|                    |                         |                      |                         | Cerrar                 |                 |                          |                      |  |

Como siguiente paso damos en la opción de "agregar", para dar de alta nuestro panel.

| Nombre de Dispositivo*                                                 | C2260B                                          |
|------------------------------------------------------------------------|-------------------------------------------------|
| Nueva Dirección del Servidor*                                          | Dirección IP O Dominio                          |
|                                                                        | 192 · 168 · 10 · 55                             |
| Nuevo Puerto del Servidor*                                             | 8088                                            |
| Contraseña de Comunicación                                             |                                                 |
| Tipo de Ícono*                                                         | Puertas                                         |
| Área*                                                                  | Area Name                                       |
| Agregar a Nivel de Acceso Maestro                                      |                                                 |
| Borrar Datos al Agregar                                                |                                                 |
| [Borrar Datos al Agregar] borrará los<br>eventos), use con precaución. | datos en el dispositivo (excepto el registro de |

En esta nueva venta, llenamos los campos correspondientes para agregar correctamente el panel.

Nombre de Dispositivo: Es el nombre con el que identificaremos al panel dentro del software

Nueva Dirección del Servidor: es la dirección IP del servidor o computadora a la cual el panel se agregará.

**Nuevo Puerto de Servidor:** Es el puerto de comunicación establecido para que el software funcione. (Recordando que el software funciona con dos puertos, uno para entrar al software y otra para la comunicación de los dispositivos)

**Contraseña de Comunicación**: Sirve para ponerle una contraseña al panel y así, este no se pueda agregar a otros softwares al menos que se cuente con la contraseña establecida.

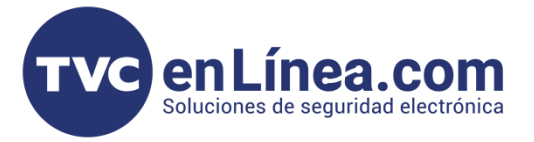

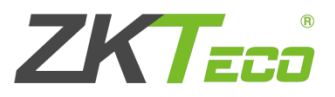

**Tipo de icono**: Es la imagen representativa del control de acceso en el monitoreo en tiempo real (Puerta o Barrera)

Área: Se designa al área donde pertenecerá el panel

**Borrar Datos al Agregar:** como su nombre lo dice, si esta opción está habilitada, al momento de agregar el panel al software, se borrará toda la información de este.

Al tener todo establecido, damos en el botón de "OK" y el panel se reiniciará.

|                                   | Agre                     | gar ×                    |
|-----------------------------------|--------------------------|--------------------------|
| Nombre de Disp                    | ositivo*                 | C2260B                   |
| Nueva Dirección                   | del Servidor*            | Dirección IP  Dominio    |
|                                   |                          | 192 - 168 - 10 - 55      |
| Nuevo Puerto de                   | I Servidor*              | 8088                     |
| Contraseña de C<br>Tipo de Ícono* | comunicación<br>Mens     | saje                     |
| Área*                             | Operación exitosa. El di | spositivo se reiniciará. |
| Borrar Datos al                   | OI                       | K                        |
| [Borrar Da<br>eventos), us        | se con precaución.       | b el registro de         |
|                                   | ОК                       | Cancelar                 |

Una vez se reinicie el panel y actualicemos el software o pagina en el apartado de dispositivos, nuestro panel aparecerá en línea.

Para dar de alta los extensores, en el módulo de acceso, nos vamos a la opción "**Junta** de E/S"

|          | ZKTECO                    | <u>د</u> ا              | @ @                 | Ø (\$)             |                    |                                |               | Bierwenido, admin 🔅 🛈 🕧 |  |
|----------|---------------------------|-------------------------|---------------------|--------------------|--------------------|--------------------------------|---------------|-------------------------|--|
|          | 0                         | Nombre de Disposario    |                     | Nombre de Área     |                    | Q (8)                          |               |                         |  |
|          | Dispositivos (-           | Consulta Actual Ninguno |                     |                    |                    |                                |               |                         |  |
| <b>-</b> |                           | 🕞 Refrescar 📑 Nuevo     | 💮 Borrar            |                    |                    |                                |               |                         |  |
| 1        | Dispositivos              | Nombre                  | Nombre de Área      | Pertenece a Equipo | Número             | Tipo de placa de Dir<br>E/S RS | ección<br>485 | Operaciones             |  |
|          | Junia de Ers              |                         |                     |                    |                    |                                |               |                         |  |
|          | ruentas                   |                         |                     |                    |                    |                                |               |                         |  |
|          | Exectores                 |                         |                     |                    |                    |                                |               |                         |  |
|          | Salidas Auviliares        |                         |                     |                    |                    |                                |               |                         |  |
|          | Tipo de Evento            |                         |                     |                    |                    |                                |               |                         |  |
|          | Horario de Verano         |                         |                     |                    |                    |                                |               |                         |  |
|          | Monitoreo de Dispositivos |                         |                     |                    |                    |                                |               |                         |  |
|          | Monitoreo en Tiempo Real  |                         |                     |                    |                    |                                |               |                         |  |
|          | Monitoreo de Alarmas      |                         |                     |                    |                    |                                |               |                         |  |
|          | Mapa Virtual              |                         |                     |                    |                    |                                |               |                         |  |
|          |                           |                         |                     |                    |                    |                                |               |                         |  |
|          |                           |                         |                     |                    |                    |                                |               |                         |  |
|          |                           |                         |                     |                    |                    |                                |               |                         |  |
|          |                           |                         |                     |                    |                    |                                |               |                         |  |
|          |                           |                         |                     |                    |                    |                                |               |                         |  |
|          |                           |                         |                     |                    |                    |                                |               |                         |  |
|          |                           |                         |                     |                    |                    |                                |               |                         |  |
|          |                           |                         |                     |                    |                    |                                |               |                         |  |
|          |                           |                         |                     |                    |                    |                                |               |                         |  |
|          |                           |                         |                     |                    |                    |                                |               |                         |  |
| ₿        | Control de Acceso         |                         |                     |                    |                    |                                |               |                         |  |
| B        | Reportes 🕀                |                         | 50 filas por página | r → Ira 1 /0P      | àgina Total de Reg | jistros 0                      |               |                         |  |

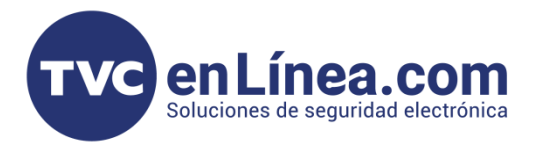

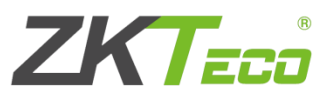

Dentro de este apartado damos en el botón de "**Nuevo**" y con esto se abrirá otra ventana, en la cual pondremos los datos o configuración del extensor al agregar.

| Nuevo                                   |                                            |  |  |  |  |  |
|-----------------------------------------|--------------------------------------------|--|--|--|--|--|
| Nombre*                                 |                                            |  |  |  |  |  |
| Nombre de Dispositivo*                  | De click para seleccionar                  |  |  |  |  |  |
| Tipo de placa de E/S*                   |                                            |  |  |  |  |  |
| Dirección RS485*                        |                                            |  |  |  |  |  |
| Figura de Dirección RS485               | ON KE<br>1 2 3 4                           |  |  |  |  |  |
| Después de la configuración, de efecto. | be reiniciar el dispositivo para que surta |  |  |  |  |  |
| Guardar y Nuevo                         | OK Cancelar                                |  |  |  |  |  |

Nombre: sirve para definir el nombre con el que identificaremos nuestro extensor

Nombre de Dispositivo: Aquí escogeremos el panel donde estará conectado el extensor

**Tipo de placa de E/S**: en este apartado se escoge que tipo de extensor es el que se va a agregar (Un DM10 o AUX485)

**Dirección RS485:** Es para definir la dirección o configuración de los Dip Switch que trabajaran nuestros extensores (<u>Recordando que para los DM10 se manejan de la dirección 1 a la 8 y el AUX485 solo funciona con la dirección 9</u>)

Para agregar el primer DM10 tenemos el siguiente ejemplo de configuración

|                                            | Nuevo                                      |
|--------------------------------------------|--------------------------------------------|
| Nombre*                                    | DM10                                       |
| Nombre de Dispositivo*                     | C2260B                                     |
| Tipo de placa de E/S*                      | DM10                                       |
| Dirección RS485*                           | 1                                          |
| Figura de Dirección RS485                  | ON KE<br>1 2 3 4                           |
| Después de la configuración, de<br>efecto. | be reiniciar el dispositivo para que surta |
| Guardar y Nuevo                            | OK Cancelar                                |

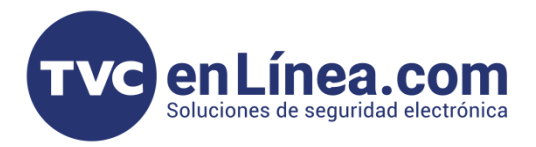

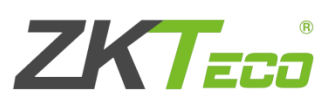

Y en el caso del AUX485 es el siguiente:

|                                             | Nuevo                                      |
|---------------------------------------------|--------------------------------------------|
| Nombre*                                     | AUX                                        |
| Nombre de Dispositivo*                      | C2260B                                     |
| Tipo de placa de E/S*                       | AUX485                                     |
| Dirección RS485*                            | 9                                          |
| Figura de Dirección RS485                   | ON KE<br>1 2 3 4                           |
| Después de la configuración, del<br>efecto. | be reiniciar el dispositivo para que surta |
| Guardar y Nuevo                             | OK Cancelar                                |

Una vez tengamos configurado nuestros equipos y hayamos dado en el botón de "OK", se mostrará la lista de los extensores agregados en el apartado "**Junta de E/S**"

| ZKTECO                                 | E    | 2 🛛 🤇               |                | <b>ð</b>           |        |                         |                    |             |  |
|----------------------------------------|------|---------------------|----------------|--------------------|--------|-------------------------|--------------------|-------------|--|
| ©                                      | Non  | nbre de Dispositivo |                | Nombre de Área     |        | Q 🛞                     |                    |             |  |
| Dispositivos 🔾                         | Cons | ulta Actual Ninguno |                |                    |        |                         |                    |             |  |
| ~~~~~~~~~~~~~~~~~~~~~~~~~~~~~~~~~~~~~~ | (° F | Refrescar 📑 Nuevo 🥤 | Borrar         |                    |        |                         |                    |             |  |
| Dispositivos                           |      | Nombre              | Nombre de Área | Pertenece a Equipo | Número | Tipo de placa de<br>E/S | Dirección<br>RS485 | Operaciones |  |
| Junta de E/S                           |      | DEM10               | Area Name      | C2260B             | 1      | DM10                    | 1                  | Editar      |  |
| Puertas                                |      | AUX                 | Area Name      | C2260B             | 2      | AUX485                  | 9                  | Editar      |  |
| Lectores                               |      |                     |                |                    |        |                         |                    |             |  |
| Entradas Auxiliares                    |      |                     |                |                    |        |                         |                    |             |  |
| Salidas Auxiliares                     |      |                     |                |                    |        |                         |                    |             |  |
| Tipo de Evento                         |      |                     |                |                    |        |                         |                    |             |  |
| Horario de Verano                      |      |                     |                |                    |        |                         |                    |             |  |
| Monitoreo de Dispositivos              |      |                     |                |                    | _      |                         |                    |             |  |

Y con esto ya estarán dado de alta los extensores y el panel al software.